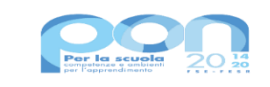

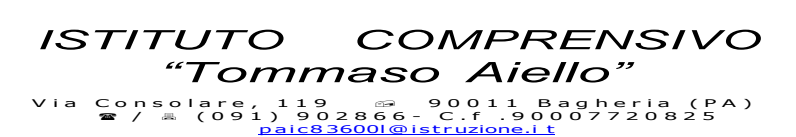

ne.ithttp://www.ictaiello.it, Cod. unico ufficio "UFBOUK"

Ministero dell'Istruzione

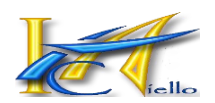

ISTITUTO COMPRENSIVO - "T. AIELLO"-BAGHERIA Prot. 0002122 del 06/02/2025 I-4 (Uscita) Alle Famiglie Ai Rappresentanti di Classe Ai Docenti

UNIONE EUROPEA

Fondo sociale europeo Fondo europeo di sviluppo regionale

CIRCOLARE n° 228

## Oggetto: Comunicazione eventi di pagamento su Argo PagOnLine – Teatro "Massimo" e Corso di preparazione alla certificazione in Lingua Inglese CAMBRIDGE

Si comunica che sono stati attivati i seguenti eventi di pagamento:

| EVENTO                                                                                                    | DESTINATARI                         | TIPO DI PAGAMENTO | DATA DI<br>SCADENZA PER IL<br>PAGAMENTO |
|----------------------------------------------------------------------------------------------------|-------------------------------------|-------------------|-----------------------------------------|
| Uscita didattica Teatro<br>"Massimo" del 18/2/2025                                                                                  | Solo<br>partecipanti                | Obbligatorio      | 18/02/2025                              |
| Corso di preparazione alla<br>certificazione in Lingua<br>Inglese CAMBRIDGE per la<br>scuola primaria e<br>secondaria a.s.2024/2025 | Solo<br>partecipanti al<br>progetto | Obbligatorio      | 15/03/2025                              |

Si raccomanda di rispettare le date di scadenza indicate.

Il pagamento può essere fatto:

- dal genitore per il/i proprio/i figlio/i;

- dal Rappresentante di classe che abbia raccolto più quote (selezionando "pagamento cumulativo" e selezionando gli alunni per i quali si effettua il pagamento. In ogni caso il pagamento risulterà collegato all'alunno).

Nel caso in cui un genitore debba pagare lo stesso evento per due o più figli, dovrà selezionare "pagamento cumulativo" e dovrà selezionare i nominativi dei propri figli per i quali si effettua il pagamento. Di seguito si allega un breve TUTORIAL per l'uso dell'applicativo. Per ulteriori informazioni, si rinvia alle istruzioni operative presenti sull'applicativo o sul sito si Argo Software https://www.argosoft.it/.

Sempre con passione per la Scuola!

# **GUIDA AL PAGAMENTO DEI CONTRIBUTI SCOLASTICI**

### **Argo Pagonline**

#### Pagamento contributi con Pagonline

Consigliato se si usa un pc o un tablet.

Accedere dal Portale Argo, alla sezione AREA CONTABILE

e scegliere Pagonline.

Immettere le credenziali (quelle usate per l'accesso a Didup Famiglia).

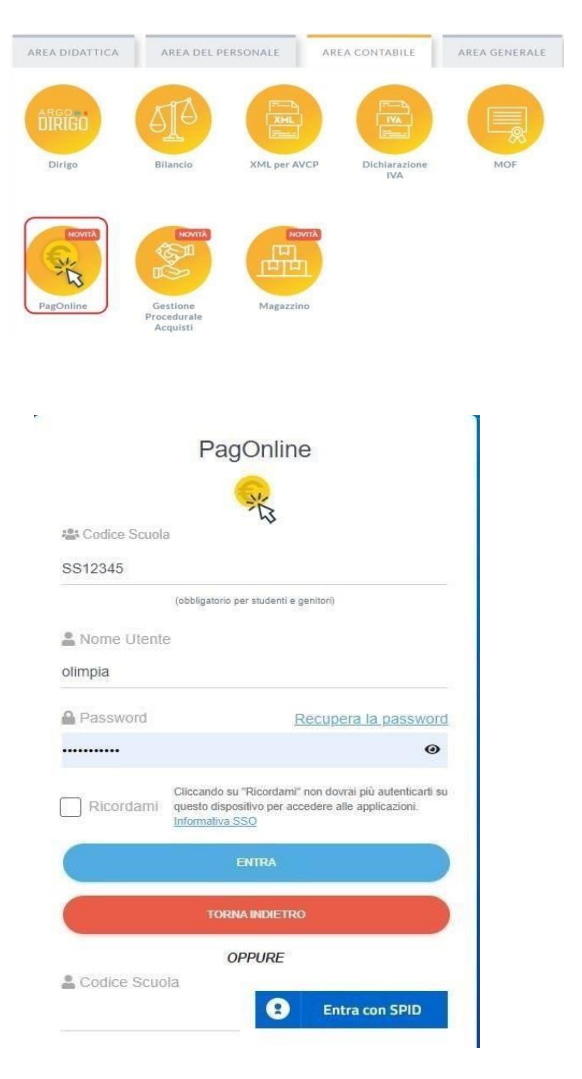

Si passerà alla schermata principale, nella quale verranno riportati i pagamenti associati ai vostri figli:

| ·<br>注 | PagOnline<br>Versione 2.8.1 | = | Lista Pagamenti   |                 |         |            |            |            |                             | C ARGO OLYMPIA               | OA     |
|--------|-----------------------------|---|-------------------|-----------------|---------|------------|------------|------------|-----------------------------|------------------------------|--------|
| Đ      | Pagamenti                   |   | luv               | Debitore        | Importo | Creato il  | Pagato il  | Scadenza   | Causale                     | Esito                        | Azioni |
| C      | Attestazioni di pagamento   |   | 04165598911804940 | OLYMPIA ANDANTE | 25€     | 23/06/2022 | 22/09/2022 | 30/09/2022 | contributo volontario       | PAGATO                       | 0      |
|        |                             |   | 04165452484771512 | OLYMPIA ANDANTE | 12€     | 06/06/2022 | 06/06/2022 | 30/06/2022 | contributo per attestazione | PAGATO                       | 0      |
|        |                             |   | 04165452455318513 | OLYMPIA ANDANTE | 11€     | 06/06/2022 |            |            | contributo quota minima     | AVVISO DI PAGAMENTO GENERATO | 0      |
|        |                             |   |                   |                 |         |            |            |            |                             | 10 ▼ 1-3 di3 (< < 1 >        | >1     |

A fianco di ciascuna riga è presente un pulsante Azioni, cliccandoci sopra il programma visualizza l'elenco delle Azioni che sono possibili per l'elemento selezionato.

| AVVISO DI PAG | GAMENTO ( | GENERATO            |
|---------------|-----------|---------------------|
| PAGATO        | <u>*</u>  | Avviso di pagamento |
| PAGATO        | ĩ         | Elimina             |
| PAGATO        | €         | Paga subito         |

Si potrà quindi: Scaricare l'Avviso di Pagamento (per i pagamenti <u>da effettuar</u>e) Scaricare la Ricevuta Telematica (per i pagamenti <u>già effettuati</u>) Avviare un pagamento immediato (per questa operazione è possibile selezionare più pagamenti -fino a 5)

Le istruzioni operative si possono scaricare cliccando in alto nel menù sul pulsante con il punto interrogativo.

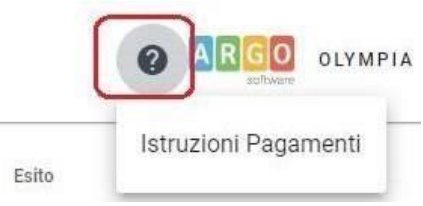

## Pagamento con Did<sup>UP</sup> Famiglia

La prima operazione da fare è aggiornare l'App di didUP Famiglia (aggiornamento

1.16.0) Dopo aver effettuato l'accesso cliccare sulla voce

e quindi

Pagamenti

Verranno mostrati contributi da pagare con il relativo IUV.

I contributi pagabili avranno un check giallo, quelli scaduti invece (non più pagabili) saranno evidenziati con un check rosso

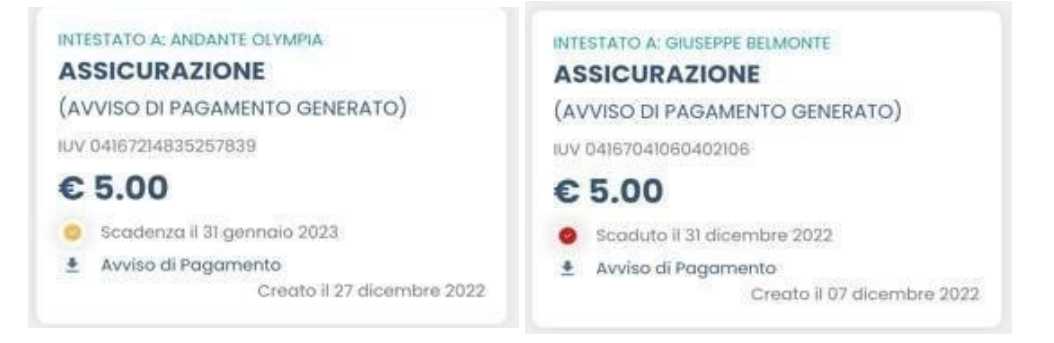

Per ognuno di questi è possibile generare l'*avviso di pagamento,* un bollettino pagabile esternamente a pago PA.

Se invece si vuole pagare direttamente online basterà cliccare su

A questo punto si può optare per pagare con

Pagoline dal browser oppure procedere con l'app famiglia. Cliccando su

*Vai a Pagonline*, si aprirà il broswer predefinito e bisognerà seguire i passaggi illustrati nella prima parte di questa guida relativi a Pagonline.

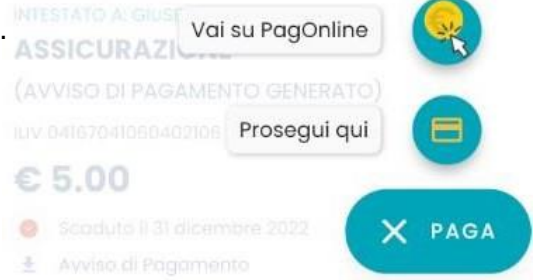

Cliccando su *Prosegui Qui* si accede all'elenco dei contributi che sono disponibili per il pagamento, cliccare su *CONFERMA* e procedere con il pagamento.

Una volta completata la transazione sul portale PagoPA, i contributi risulteranno pagati e si potrà quindi procedere alla produzione della ricevuta telematica in formato pdf.

#### ASSICURAZIONE

(PAGATO) IUV 03166665869174364

### € 5.50

Pagata il 19 ottobre 2022

Ricevuta Telematica

Per maggiori dettagli per il pagamento tramite l'applicativo DidUP Famiglia si può visitare il seguente link:

https://www.argofamiglia.it/nuova-funzionepagamenti/

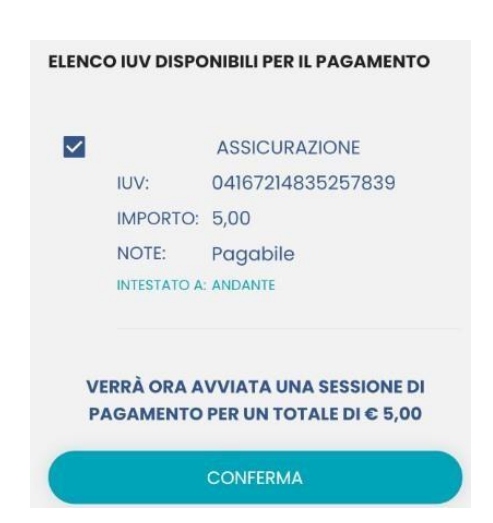